## COUNCIL TAX ONLINE – FINDING YOUR KEY TO REGISTER FOR AN ACCOUNT

Introduction

This guide provides a step by step instruction on how to find your Council Tax Key. You will need this to use the Council Tax Online Service.

**Step 1** – find your Council Tax bill. Your key code is shown at the bottom of the bill. In the example below the Key is highlighted. On this bill the key is VVH3PJGNSP. Yours will be unique to you.

|                                                                                                    | Account Number                                                                                                    |
|----------------------------------------------------------------------------------------------------|----------------------------------------------------------------------------------------------------|
|                                                                                                    | COUNCIL TAX BILL<br>2019/2020                                                                                                    |
| Reason<br>Re                                                                                                    | For Bill : Reopen Acc<br>HOW THE TAX IS ARRIVED AT FOR BAND A &<br>Essex County Council 786.42 3.0<br>Saffron Walden T C 112.34 1.5<br>Uttlesford D C 101.07 3.0<br>Adult Social Care* 60.54 1.0<br>P.F.C.C - Essex Fire 48.35 2.9<br>P.F.C.C - Essex Police 128.64 14.2 |
| Parish Number 038<br>Council Tax Band A<br>Disabled Band<br>Property Ref                                                 | The full amount due for this year is £ 1237.31 4.6 %                                                                                                    |
| *The council tax attributab<br>fund adult social care.                                                                   | le to Essex County Council includes a precept to                                                                                                    |
| Charge For Period<br>Charge For Period                                                                                   | Band A 01-APR-2018 31-MAR-2019 1182.92                                                                                                    |
| Payménts Received As At Dat<br>Transfers As At Date Of Iss                                                               | e of Issue<br>ue 1232.58                                                                                                    |
| Payments Received As At Dat<br>Transfers As At Date Of Iss                                                               | total AMOUNT DUE £2593.69                                                                                                    |
| Payments Received As At Dat<br>Transfers As At Date Of Iss                                                               | TOTAL AMOUNT DUE £2593.69                                                                                                    |
| Payments Received As At Dat<br>Transfers As At Date Of Iss<br>First instalment due on 01-                                | MAR-2020 1 X 2593.69                                                                                                    |
| Payments Received As At Dat<br>Transfers As At Date Of Iss<br>First instalment due on 01-<br>Instalments to be paid by:C | MAR-2020 1 X 2593.69<br>TAX CASH/CHEQUE MONTHLY                                                                                                    |

.

**Step 2** - you can now register to view your Council Tax account. A separate guide 'Registering and Viewing your Account and Notices' is available from <u>https://www.uttlesford.gov.uk</u>